## Hermed en liste over nyheder i 2022 udgave af programmet Stævne-Plan:

Fras 231203

## De væsentlige nyheder i 2022:

- Løbende skrivning til forskellige ksf filer (Fil-1.ksf, Fil-2.ksf, Fil-2.ksf, Fil-2.ksf, ... osv) under et stævne er nu gjort nemmere: "Auto Increment". Der skal indtastes et 'basis-navn', som der automatisk tilføjes "1" ved første fil, "2" ved næste fil osv, blot ved et klik på en knap. (Findes både i Hoved menu, "Filer", og på Fanen "Indstillinger", boks "Filer").
- Speciel markering af "Finaler" i udprint; større ramme om puljenavnet, og grøn baggrund. (Findes på fanen "Udprint", boksen "Print / Skriv skema til fil", underboks "Markering af finalepuljer").
- "Single.hold-puljer"; (puljer med kun et hold/par/spiller) kan nu markeres som vinder i et udprint (grøn baggrund). (Findes på fanen "Udprint", boksen "Print / Skriv skema til fil", underboks "Single Hold puljer vinder".)
- Livescore gjort lidt mere brugervenlig. (Advarsler og informationer)
- Checkin liste er ændret; primært er kolonnen for 'Kamp-Skema-Nr' flyttet over til venstre. Desuden er der ved udprint af CheckIn listen tilføjet en CheckBox for om 'Kamp-Skema-Nr' kolonnen skal medtages eller ikke.
- Individuelt for hver pulje kan nu defineres, om puljen skal have tildelt et banenummer. (F.eks. skal finalepuljer og returkampe ikke have tildelt banenumre, da de spilles på samme eller ledige baner) (Findes på fanen "Deltagerliste", Højre musetast => boks Redigeringsfunktioner åbner, knap "Bane nummer beregn").
- Ved "returkampe" kan der nu automatisk overføres resultater til returkampen via 'importerede' points. (Findes på fanen "Skema", vælg puljen med returkampene. Nederst, i venstre hjørne sæt markering i checkboks for "Importer", og sæt også markering i checkboks for "Auto returkampe").
- Puljer kan nu omdøbes til 'fortløbende nummerering'; første pulje omdøbes til "Pulje 1", næste pulje til "Pulje 2", osv. (Findes på fanen "Avanceret", boks "Ændring af puljenavne og rækkefølge", knap "Fortløbende puljenummerering").
- Grafisk visning af "Stævne fremdrift": Hvor mange kampe der er afviklet i de enkelte puljer. (Findes 2 steder: På fanen "Avanceret", nederst i venstre side, knap "Stævne fremdrift". Findes også på fanen "Print", nederst i højre side, knap "Stævne fremdrift").
- Checkbox for ændring af rækkenavne til nyt format ("M1" ændres til "1. division"). Det er kun virksomt i udprint; al tilmelding og interne funktioner i Stævneplan programmet er stadig de gamle "M1", "M2" osv. Og Checkboxen kan sættes / slettes helt efter ønske. Det er dermed ikke længere nødvendigt at ændre puljenavne manuelt. (Findes på fanen "Avanceret", boks "Ændring af puljenavne og rækkefølge")